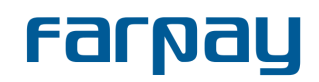

The installation and setup process requires the installation file for the plugin <u>FarPay-Donation-WP-Plugin.zip</u>, and the customer API-key token for FarPay.

The plugin can be used in two ways: as a Gutenberg block or a widget. This guide will focus on the block implementation.

- 1. Go to the WordPress backend (<u>https://www.yourwebsite.com/wp-admin</u>) and login.
- 2. Go to Plugins on the left side panel and choose Upload Plugin.
- 3. Choose the installation file and press **Install Now**.

| Dashboard             |              |                                                                                           |                          |                                             |                                         |                                         |                                                         |            |
|-----------------------|--------------|-------------------------------------------------------------------------------------------|--------------------------|---------------------------------------------|-----------------------------------------|-----------------------------------------|---------------------------------------------------------|------------|
| Κĸ                    | Kinsta Cache |                                                                                           |                          |                                             |                                         |                                         |                                                         |            |
| <b>*</b> F            | Posts        | If you have a plugin in a .zip format, you may install or update it by uploading it here. |                          |                                             |                                         |                                         |                                                         |            |
| <b>9</b> 3 N          | Media        |                                                                                           |                          |                                             |                                         |                                         |                                                         |            |
| J F                   | Pages        |                                                                                           |                          |                                             |                                         |                                         |                                                         |            |
| <b>P</b> c            | Comments     | Choose file farpay-donatiomaster (1).zip Install Now                                      |                          |                                             |                                         |                                         |                                                         |            |
| <b>x</b> A            | Appearance   |                                                                                           |                          |                                             |                                         |                                         |                                                         |            |
| <ul> <li>F</li> </ul> | Plugins 1    |                                                                                           |                          |                                             |                                         |                                         |                                                         |            |
| Installed Plugins     |              |                                                                                           |                          |                                             |                                         |                                         |                                                         |            |
| Add                   | New          | Featured                                                                                  | Popular                  | Recommended                                 | Favorites                               | Keyword V                               | Search plugins                                          |            |
| 🕹 L                   | Jsers        |                                                                                           |                          |                                             |                                         |                                         | ·                                                       |            |
| ⊤ نکو                 | Tools        | Plugins extend<br>Directory or up                                                         | and expan<br>load a plug | d the functionality<br>in in .zip format by | of WordPress. You<br>clicking the butto | a may automatica<br>In at the top of th | lly install plugins from the <u>WordPre</u><br>is page. | ess Plugin |

4. When the plugin is installed press the Activate Plugin button.

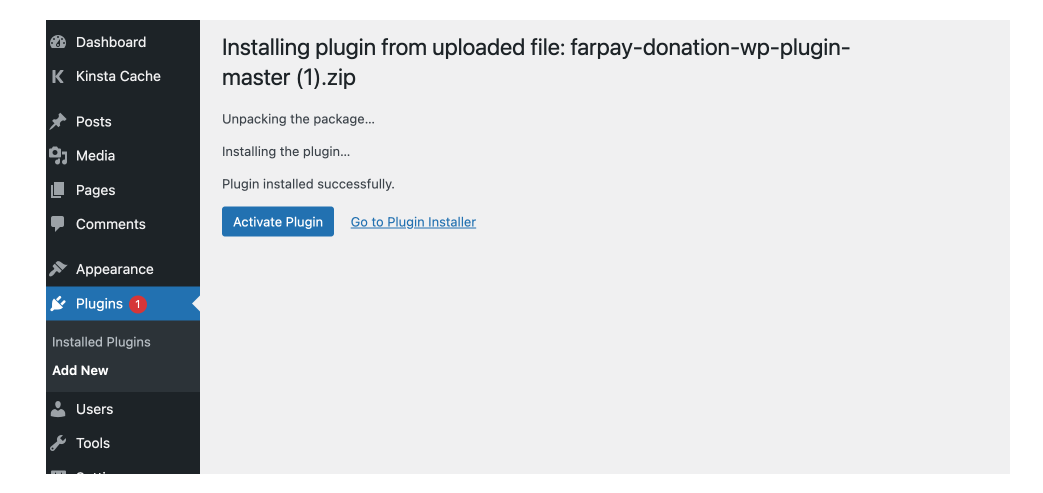

- 5. Go to the page where the donation module will be displayed.
- 6. Press the + where you wish to display the plugin and search for **FarPay Donation**.

| Gotham community.                                                                                                    |                    |
|----------------------------------------------------------------------------------------------------|--------------------|
| As a new WordPress user, you should go to <u>your dashboard</u> to delete this par<br>and create new pages for your content. Have fun! | ge                 |
| Type / to choose a block                                                                                                    | Ð                  |
|                                                                                                    | farl ×             |
|                                                                                                    | FarPay<br>Donation |
|                                                                                                    | Browse all         |

- 7. Click on the plugin container and the settings will appear on the panel to the right.
- 8. Add the following values: Title, description, amounts and choose which fields to show.
- 9. Under the **Settings tab** you will need to add the **FarPay Token**, **Success message** and **Error message**. Optionally you may add a **Note** on invoice which will be shown the the FarPay invoice.
- 10. Under the **Layout tab** you can change the **Theme color** to match your brand.

If you need further help or instructions regarding this, please send an e-mail to <u>support@farpay.dk</u>, and we will contact you as soon as possible.